## How to Setup Promotional Pricing - By Date Range - Begin Date with Date and End Date is blank

Follow the steps below to guide you on how to setup Special Pricing.

- 1. Open Item screen > Pricing tab > Special Pricing tab.
- 2. A new line will be available to allow you to add a new special pricing information.
- 3. Pricing is setup per location. Select a location in the Location field.
- 4. Select the Promotion Type.

(i)

- 5. Select Item UOM. To show how Unit Price is computed on this tab, see How Unit Price is computed based on UOM selected.
- 6. The Qty field will be updated by the Unit Qty setup of the UOM you selected.
- 7. In the Discount By field select either Percent or Discount.
- 8. Depending on the Discount By selected, fill in amount or percent in the Amount/Percent field.
- 9. The Unit Price will automatically be computed based on Retail Price/MSRP, Pricing Method and Amount/Percent selected.
- 10. The **Discounted Price** will automatically be computed based on Unit Price, Discount By and Discount Amount/Percent. To show how Discounted Price is computed based on Discount By selected.
- 11. In the **Begin Date** set begin date for discount/rebate to be in effect.
- 12. Leave End Date field blank. This means that there is no expiry date for the price.

| Pri                                    | icing Level Prom | otional Pricing |      |     |                 |             |                          |          |               |                  |                         |          |
|----------------------------------------|------------------|-----------------|------|-----|-----------------|-------------|--------------------------|----------|---------------|------------------|-------------------------|----------|
| × Remove Export * ⊞ View + Filter (F3) |                  |                 |      |     |                 |             |                          |          |               | 5 7 K 2          |                         |          |
|                                        | Location*        | Promotion Type* | UOM* | UPC | Discount Units* | Discount By | Discount Amount/Percent* | Currency | Retail Price* | Discounted Price | Begin Date <sup>*</sup> | End Date |
| $\checkmark$                           | 0001-Fort Wayne  | Discount        | lb   |     | 100             |             | 5.00                     | USD      | 14.00         | 0.000000         | 01/26/2018              |          |
|                                        |                  |                 |      |     | 0.00            |             | 0.00                     |          | 0.00          |                  |                         |          |
|                                        |                  |                 |      |     |                 |             |                          |          |               |                  |                         |          |

This means that it will use the discounted price if date of purchase is on or after the Begin Date.

13. Save the record. You can click the Save toolbar button to save it. In case you miss to click this button and you click the Close toolbar button or the x button at the top right corner of the screen, i21 will prompt you if you would like to save it before closing the screen.